## 在RV110W上啟用Bonjour

## 目標

Bonjour是一種協定,用於發現可以連線到網路的裝置,並通知這些裝置可以連線到網路。本 文說明如何在RV110W上啟用Bonjour。

## 適用裝置

·RV110W

## 程式步驟

步驟1.使用路由器配置實用程式選擇Administration > Bonjour。

| scovery -     | Bonjour              |                |
|---------------|----------------------|----------------|
| onjour 🔲      | Enable               |                |
| Bonjour Inter | face Control Tabl    | e              |
| VLAN ID       | VLAN Name            | Enable Bonjour |
| 1             | Default              |                |
| VLAN ID<br>1  | VLAN Name<br>Default | Enable Bonjour |
| /e            | Cancel               |                |
|               |                      |                |

步驟2.在Bonjour的右側,勾選Enable覈取方塊以啟用Bonjour。

| Discovery -   | Discovery - Bonjour |                |  |  |  |
|---------------|---------------------|----------------|--|--|--|
| Bonjour 🔽     | Enable              |                |  |  |  |
| Bonjour Inter | face Control Table  | 9              |  |  |  |
| VLAN ID       | VLAN Name           | Enable Bonjour |  |  |  |
| 1             | Default             |                |  |  |  |
| Save          | Cancel              |                |  |  |  |

步驟3.在Bonjour介面控制表中,選中要在其上啟用Bonjour的每個VLAN的Enable Bonjour列 中的覈取方塊。

| Discovery - Bonjour |                    |                |  |  |
|---------------------|--------------------|----------------|--|--|
| Bonjour 🔽           | Enable             |                |  |  |
| Bonjour Inter       | face Control Table | e              |  |  |
| VLAN ID             | VLAN Name          | Enable Bonjour |  |  |
| 1                   | Default            | V              |  |  |
| Save                | Cancel             |                |  |  |

步驟4.按一下Save儲存更改,或按一下Cancel放棄更改。